#### COMO ACESSAR O PGC DA UFMS NO PNCP

1- ACESSAR <u>https://pncp.gov.br/app/pca?pagina=1</u> O PORTAL APRESENTARÁ A PRIMEIRA PÁGINA (FIGURAS 1 E 2):

| gov.br/app/pca?pagina=1                                                                                                    |                                                                                                    |                                                                                                    |                                                 |                                                                                                    | • 1                            |
|----------------------------------------------------------------------------------------------------|----------------------------------------------------------------------------------------------------|----------------------------------------------------------------------------------------------------|-------------------------------------------------|----------------------------------------------------------------------------------------------------|--------------------------------|
| as.gov.br - O 💿 SEI / UFMS 🔄 Certidões Administr 📀 htt                                                                               | :ps://hod.serpro 📀 SOU GOV 💊 Templates e Listas G                                                                                                    | Dados Unidades De 💽 Certidão de Débito                                                                                                    | AGETIC/UFMS: Catá                               | 💊 Governo Federal 💊 Modelo                                                                              | los de Licitaç 🐰 Diretrizes PC |
| E Portal Nacional de Contrata                                                                                                    | ções Públicas                                                                                                    | Busco                                                                                                    | ar no PNCP                                      | ٩                                                                                                    | La Entrar                      |
| A > <u>Planos de Contratações Anuais</u>                                                                                             |                                                                                                    |                                                                                                    |                                                 |                                                                                                    |                                |
| Planos de Contrata                                                                                                    | ações Anuais                                                                                                    |                                                                                                    |                                                 |                                                                                                    |                                |
| Palavra-chave                                                                                                    |                                                                                                    |                                                                                                    |                                                 |                                                                                                    |                                |
| Digite um termo para pesquisar                                                                                                    |                                                                                                    |                                                                                                    |                                                 |                                                                                                    |                                |
| Planos de Contratações Al                                                                                                    | nuais recentes                                                                                                    |                                                                                                    |                                                 |                                                                                                    |                                |
| Planos de Contratações Al<br>≅ FILTROS                                                                                               | nuais recentes                                                                                                    |                                                                                                    |                                                 | Ordenar por:<br>Mais recente                                                                            | •                              |
| Planos de Contratações An                                                                                                    | nuais recentes                                                                                                    |                                                                                                    |                                                 | Ordenar por:<br>Mais recente                                                                            | *                              |
| Planos de Contratações An<br><b>≢ FILTROS</b><br>Ano<br>Selecione<br>Órgãos                                                          | nuais recentes<br><b>PCA</b> 2023 Úttima (<br>Órgão: 10.898.596/0001-42 -                                                                                                    | <b>atualização:</b> 14/06/2023<br>- INSTITUTO BRASILEIRO DE MUSEUS - IBR                                                                                                    | RAM Valor Es                                    | Ordenar por:<br>Mais recente                                                                            | · · ·                          |
| Planos de Contratações An<br><b>≅ FILTROS</b><br>Ano<br>Selecione<br>Örgãos<br>Selecione                                             | nuais recentes                                                                                                    | atualização: 14/06/2023<br>- INSTITUTO BRASILEIRO DE MUSEUS - IBR                                                                                                    | RAM Valor Es                                    | Ordenar por:<br>Mais recente                                                                            | *                              |
| Planos de Contratações An<br><b>≅ FILTROS</b><br>Ano<br>Selecione<br>Órgãos<br>Selecione<br>Unidades                                 | PCA 2023     Uttima 4       PCA 2023     Uttima 4       Orgão: 10.898.596/0001-42 -        PCA 2023     Uttima 4       Orgão: 10.767239/0001-45 -        TECNOLOGIA DE PERNAMBL                                                                                                    | atualização: 14/06/2023<br>- INSTITUTO BRASILEIRO DE MUSEUS - IBF<br>atualização: 14/06/2023<br>- INSTITUTO FEDERAL DE EDUCACAO, CIEN<br>JOO                                                                  | RAM Valor Es                                    | Ordenar por:<br>Mais recente<br>timado: <b>R\$ 70.284.126,161</b><br>timado: <b>R\$ 99.336.446,6436</b> | *                              |
| Planos de Contratações Al<br><b>≆ FILTROS</b><br>Ano<br>Selecione<br>Órgãos<br>Selecione<br>Unidades<br>Selecione                    | PCA 2023     Úttima í<br>Órgão: 10.898.596/0001-42 -       PCA 2023     Úttima í<br>Órgão: 10.767/239/0001-45 -       PCA 2023     Úttima í<br>Órgão: 10.767/239/0001-45 -                                                                                                    | atualização: 14/06/2023<br>- INSTITUTO BRASILEIRO DE MUSEUS - IBR<br>atualização: 14/06/2023<br>INSTITUTO FEDERAL DE EDUCACAO. CIEN<br>JCO                                                                    | RAM Valor Es                                    | Ordenar por:<br>Mais recente<br>timado: R\$ 70.284.126,161                                              | *                              |
| Planos de Contratações Al<br><b>≅ FILTROS</b><br>Ano<br>Selecione<br>Órgãos<br>Selecione<br>Unidades<br>Selecione<br>Municípios      | PCA 2023     Utima i       *     PCA 2023     Utima i       orgão: 10.898.596/0001-42 -     PCA 2023     Utima i       *     PCA 2023     Utima i       orgão: 10.767239/0001-45 -     TECNOLOGIA DE PERNAMBU       *     PCA 2023     Útima i       orgão: 18.560.547/0001-07 -     Orgão: 18.560.547/0001-07 - | atualização: 14/06/2023<br>- INSTITUTO BRASILEIRO DE MUSEUS - IBF<br>atualização: 14/06/2023<br>INSTITUTO FEDERAL DE EDUCACAO. CIEN<br>JCO<br>atualização: 14/06/2023<br>- UNIVERSIDADE FEDERAL DO SUL DA BAH | RAM Valor Es<br>ICIA E Valor Es<br>ILA Valor Es | Ordenar por:<br>Mais recente<br>timado: <b>R\$ 70.284.126,161</b><br>timado: <b>R\$ 99.336.446,6436</b> | *<br>*<br>*                    |
| Planos de Contratações A<br>⇒ FILTROS<br>Ano<br>Selecione<br>Órgãos<br>Selecione<br>Unidades<br>Selecione<br>Municípios<br>Selecione | PCA 2023     Úttima í       Ørgão: 10 898 596/0001-42 -       PCA 2023     Úttima í       Ørgão: 10.767239/0001-45 -       PCA 2023     Úttima í       Ørgão: 18 560 547/0001-07 -                                                                                                    | atualização: 14/06/2023<br>- INSTITUTO BRASILEIRO DE MUSEUS - IBR<br>atualização: 14/06/2023<br>INSTITUTO FEDERAL DE EDUCACAO. CIEN<br>JCO<br>atualização: 14/06/2023<br>- UNIVERSIDADE FEDERAL DO SUL DA BAH | RAM Valor Es<br>ICIA E Valor Es<br>IIA Valor Es | Ordenar por:<br>Mais recente<br>timado: R\$ 70.284.126,161<br>timado: R\$ 99.336.446,6436               | *<br>*<br>*                    |

| Portal Nacional de Contratações Públicas |                                                                                            | Buscar no PNCP Q                                     | 💄 Entrar |
|------------------------------------------|--------------------------------------------------------------------------------------------|------------------------------------------------------|----------|
| Esferas                                  | PCA 2023 Última atualização: 14/06/2023<br>Órgão: 00 394 544/0001-85 - MINISTERIO DA SAUDE | Valor Estimado: <b>R\$ 25.591.256.007,0473</b>       | >        |
| Selecione                                |                                                                                            |                                                      |          |
| Poderes                                  | PCA 2023 Última atualização: 14/06/2023                                                    | Valor Estimado <b>R\$ 13.400.136.80</b>              | >        |
| Selecione                                | Urgao: 60.453.032/0001-74 - UNIVERSIDADE FEDERAL DE SAO                                    | PAULO                                                |          |
| Tipos de Instrumento Convocatório        | PCA 2023 Última atualização: 14/06/2023                                                    | Valar Entimada: DÉ 21.078.031.59                     | >        |
| Selecione                                | Órgão: 11118.393/0001-59 - UNIVERSIDADE FEDERAL DO OEST                                    | E DO PARA                                            |          |
|                                          | PCA 2023 Última atualização: 14/06/2023                                                    |                                                      | >        |
|                                          | Órgão: 00.394.494/0104-41 - MINISTERIO DA JUSTICA E SEGUR                                  | ANCA PUBLICA Valor Estimado RS 1.756.093.327,9257    |          |
|                                          | PCA 2023 Última atualização: 14/06/2023                                                    |                                                      | >        |
|                                          | Órgão: 26.474.056/0001-71 - INSTITUTO DO PATRIMONIO HISTO<br>NACIONAL                      | RICO E ARTISTICO Valor Estimado: R\$ 589.119.284,749 |          |
|                                          | PCA 2023 Última atualização: 14/06/2023                                                    |                                                      | × 1      |
|                                          | Órgão: 00.394.452/0001-03 - COMANDO DO EXERCITO                                            | Valor Estimado: <b>R\$ 10.045.548.934,2001</b>       |          |
|                                          | PCA 2023 Última atualização: 14/06/2023                                                    |                                                      | >        |
|                                          | Órgão: 17.217.985/0001-04 - UNIVERSIDADE FEDERAL DE MINA                                   | S GERAIS Valor Estimado: R\$ 356.379.000,9265        |          |

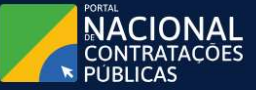

Criado pela Lei nº 14.133/21, o Portal Nacional de Contratações Públicas (PNCP) é o sitio eletrônico oficial destinado à divulgação centralizada e obrigatória dos atos exigidos em sede de licitações e contratos administrativos abarcados pelo novel diploma. https://portaldeservicos.economia.gov.b

🤳 0800 978 9001

FIG. 2

# 2 – A SEGUIR, VAMOS CONSULTAR PELOS FILTROS. POR EXEMPLO, QUERO CONSULTAR O PGC 2023 DA UFMS. ESCOLHO NO FILTRO DA COLUNA À ESQUERDA, <mark>O ANO</mark>:

|                                 | es Públicas                                                                                                 | Buscar no PNCP Q                                                               | La Entrar |
|---------------------------------|----------------------------------------------------------------------------------------------------|--------------------------------------------------------------------------------|-----------|
| ugite um termo para pesquisar:  |                                                                                                    |                                                                                |           |
|                                 |                                                                                                    | Limpar Q Pe                                                                    | esquisar  |
| Planos de Contratações An       | uais recentes                                                                                               |                                                                                |           |
| ≅ FILTROS                       | 0                                                                                                    | Ordenar por:                                                                   |           |
| Ano                             | -                                                                                                    | Mais recente                                                                   | *         |
| 2023                            |                                                                                                    | 16/2023<br>SILEIRO DE MUSEUS - IBRAM Valor Estimado: <b>R\$ 70.284.126,161</b> | >         |
| 2023                            |                                                                                                    |                                                                                |           |
| 2022                            | PCA 2023 Última atualização: 14/00<br>Órgão: 10.767239/0001-45 - INSTITUTO FEDE<br>TECNOLOGIA DE PERNAMBUCO | I6/2023<br>IRAL DE EDUCACAO, CIENCIA E Valor Estimado: R\$ 99.336.446,6436     | >         |
| Selecione                       | ×                                                                                                    |                                                                                |           |
| Municípios                      | PCA 2023 Última atualização: 14/00<br>Órgão: 18.560.547/0001-07 - UNIVERSIDADE F                            | 16/2023<br>FEDERAL DO SUL DA BAHIA Valor Estimado: R\$ 42.486.669,048          | >         |
| Selecione                       | ×                                                                                                    |                                                                                |           |
|                                 | PCA 2023 Última atualização: 14/00                                                                          | 16/2023<br>SALUDE Valor Estimado. <b>R\$ 25.591.256.007,0473</b>               | >         |
| Esferas                         | OIGa0, 00.334,3447,0001-03 - MINISTERIO DA .                                                                | JAUDE                                                                          |           |
| Esferas<br>Selecione            | 201 j                                                                                                    |                                                                                |           |
| Esferas<br>Selecione<br>Poderes | PCA 2023 Última atualização: 14/06                                                                          | 16/2023                                                                        | >         |

### 3 – A SEGUIR, ESCOLHO NO FILTRO DA COLUNA À ESQUERDA, O ÓRGÃO:

| pr.cp.gov.br/app/pcarpagina=1 Comprasgov.br - 0  ISI / UFMS Comprasgov.br - 0 Sel / UFMS Contridões Administr Attps://hod.serpro | SOU GOV 💊 Templates e Listas 🥝 Dados Unidades De 🛃 Certidão de Débito 🋕 AGET                                                                                                    | IC/UFMS: Catá 💊 Governo Federal 💊 Modelos de Licitaç. | 🛃 Diretrizes PCA-UFM |
|----------------------------------------------------------------------------------------------------|----------------------------------------------------------------------------------------------------|-------------------------------------------------------|----------------------|
| Portal Nacional de Contratações Públicas                                                                                         | Buscar no PNC                                                                                                    | ¢ Q 🛃                                                 | itrar                |
| Digite um termo para pesquisar                                                                                                   |                                                                                                    | Limpar Q Pesquis                                      | ar                   |
| Planos de Contratações Anuais rece                                                                                               | entes                                                                                                    |                                                       |                      |
| ⇒ FILTROS                                                                                                    |                                                                                                    | Ordenar por                                           |                      |
| Ano                                                                                                    |                                                                                                    | Mais recente                                          | *                    |
| 2023 × *                                                                                                    | PCA 2023 Última atualização: 14/06/2023                                                                                                    |                                                       | >                    |
| Órgãos                                                                                                    | Órgão: 10.898.596/0001-42 - INSTITUTO BRASILEIRO DE MUSEUS - IBRAM                                                                                                    | Valor Estimado: <b>R\$ 70.284.126,161</b>             |                      |
| FUNDACAO UNIVERSIDADE FED × 🔺                                                                                                    | PCA 2023 Última atualização: 14/06/2023                                                                                                    |                                                       | >                    |
| INSTITUTO FEDERAL DE EDUCACAO, CIENCIA E TECNOL.                                                                                 | Órgão: 10.767.239/0001-45 - INSTITUTO FEDERAL DE EDUCACAO, CIENCIA E<br>TECNOLOGIA DE PERNAMBUCO                                                                                                    | Valor Estimado: <b>R\$ 99.336.446,6436</b>            |                      |
| INSTITUTO FEFERAL DE EDUCACAO. CIENCIA E TECNOL                                                                                  |                                                                                                    |                                                       |                      |
| INSTITUTO FEDERAL DE EDUCACAO. CIENCIA E TECNOL                                                                                  | PCA 2023 Última atualização: 14/06/2023<br>Órgão: 18.560.547/0001-07 - UNIVERSIDADE FEDERAL DO SUL DA BAHIA                                                                                                    | Valor Estimado. <b>R\$ 42.486.669,048</b>             | >                    |
| UNIVERSIDADE FEDERAL DA INTEGRACAO LATINO-AMEI                                                                                   |                                                                                                    |                                                       |                      |
| SUPERINTENDENCIA DO DESENVOLVIMENTO DO CENTR                                                                                     | PCA 2023 Última atualização: 14/06/2023<br>Órgão: 00.394.544/0001-85 - MINISTERIO DA SAUDE                                                                                                    | Valor Estimado: <b>R\$ 25.591.256.007,0473</b>        | >                    |
| FUNDACAO UNIVERSIDADE FEDERAL DE MATO GROSSO                                                                                     | - Comparison of the second second se<br>second second second second second second second second second second second second second second second second second second second second second second second second second second second second second second second second second sec |                                                       |                      |
| Poderes                                                                                                    | PCA 2023 Última atualização: 14/06/2023                                                                                                    | Valor Estimado: <b>R\$ 13.400.136,80</b>              | >                    |
| Calaciona                                                                                                    |                                                                                                    |                                                       |                      |
| Selecione                                                                                                    |                                                                                                    |                                                       |                      |
| Tipos de Instrumento Convocatório                                                                                                | PCA 2023 Última atualização: 14/06/2023                                                                                                    | Valor Estimado: <b>D\$ 21 978 021 58</b>              | >                    |

#### 4 – A SEGUIR, CLIQUE EM APLICAR

| = C Portal Nacional o             | de Contratações Públicas |                                                                                                    | Buscar no PNCP                    | ۹ 🕒                 | Entrar |
|-----------------------------------|--------------------------|----------------------------------------------------------------------------------------------------|-----------------------------------|---------------------|--------|
| <b>∄</b> FILTROS                  | 0                        |                                                                                                    | 0                                 | denar por:          |        |
| Ano                               |                          |                                                                                                    |                                   | /lais recente       | Ŧ      |
| 2023                              | × •                      | PCA 2023 Última atualização: 14/06/2023                                                             | Valor Estimado R\$                | 70.284.126,161      | >      |
| Órgãos                            |                          | Orgao: 10.898.596/0001-42 - INSTITUTO BRASILEIRO DE MOS                                             | EUS - IBRAM                       |                     |        |
| FUNDACAO UNIVERSIDADE             | FED × 👻                  | PCA 2023 Última atualização: 14/06/2023                                                             |                                   |                     | >      |
| Unidades                          |                          | Órgão: 10.767.239/0001-45 - INSTITUTO FEDERAL DE EDUCA<br>TECNOLOGIA DE PERNAMBUCO                  | CAO: CIENCIA E Valor Estimado: RS | 99.336.446,6436     |        |
| Selecione                         | *                        |                                                                                                    |                                   |                     |        |
| Municípios                        |                          | PCA 2023 Última atualização: 14/06/2023<br>Órgão: 18.560.547/0001-07 - UNIVERSIDADE FEDERAL DO SU   | L DA BAHIA Valor Estimado: R\$    | 42.486.669,048      | >      |
| Selecione                         | *                        |                                                                                                    |                                   |                     |        |
| Esferas                           |                          | PCA 2023 Última atualização: 14/06/2023<br>Órgão: 00.394.544/0001-85 - MINISTERIO DA SALIDE         | Valor Estimado: R\$               | 25.591.256.007,0473 | >      |
| Selecione                         | *                        |                                                                                                    |                                   |                     |        |
| Poderes                           |                          | PCA 2023 Última atualização: 14/06/2023                                                             | Valor Estimado <b>RS</b>          | 13,400,136,80       | >      |
| Selecione                         | ~                        | Orgao: 60.453.032/0001-74 - UNIVERSIDADE FEDERAL DE SA                                              | 0 PAULO                           |                     |        |
| Tipos de Instrumento Convocatório |                          | PCA 2023 Última atualização: 14/06/2023                                                             | Valor Ectimado DC                 | 21 978 021 58       | >      |
| Selecione                         |                          | Órgão: 11.118.393/0001-59 - UNIVERSIDADE FEDERAL DO OES                                             | TE DO PARA                        | 21.970.021,50       |        |
|                                   | Limpar Aplicar           | PCA 2023 Última atualização: 14/06/2023<br>Órgão: 00.394.494/0104-41 - MINISTERIO DA JUSTICA E SEGU | RANCA PUBLICA Valor Estimado: R\$ | 1.756.093.327,9257  | >      |

### 5 – A PRÓXIMA TELA MOSTRARÁ <u>OS DADOS SOLIÇITADOS SINTÉTICOS. CLIQUE NESSA ÁREA CINZA</u>.

|                                                                                           |                                                                                   | - 0 ×                                                                      |
|-------------------------------------------------------------------------------------------|-----------------------------------------------------------------------------------|----------------------------------------------------------------------------|
| ← → C  Pncp.gov.br/app/pca?pagina=1&anos=2023&orgaos=67925                                |                                                                                   | G 🖻 🕁 🗐 🖬 🚺 🌖 :                                                            |
| 👕 GRP - UFMS 💊 Compras.gov.br - O 🤡 SEI / UFMS 📵 Certidões Administr 🥝 https://hod.serpro | SOU GOV 💊 Templates e Listas 🌀 Dados Unidades De 💽 Certidão de Débito 🫕 AGETI     | C/UFMS: Catá 💊 Governo Federal 💊 Modelos de Licitaç 🔢 Diretrizes PCA-UFM 😕 |
| Portal Nacional de Contratações Públicas                                                  | Buscar no PNCP                                                                    | Q Entrar                                                                   |
| 😤 🔸 <u>Planos de Contratações Anuais</u>                                                  |                                                                                   |                                                                            |
| Planos de Contratações A                                                                  | Anuais                                                                            |                                                                            |
| Palavra-chave                                                                             |                                                                                   |                                                                            |
| Digite um termo para pesquisar                                                            |                                                                                   |                                                                            |
|                                                                                           |                                                                                   | Limpar Q Pesquisar                                                         |
|                                                                                           |                                                                                   |                                                                            |
| Planos de Contratações Anuais rece                                                        | entes                                                                             |                                                                            |
|                                                                                           |                                                                                   | Ordenar por                                                                |
| ≡ FILTROS ()                                                                              | $\mathbf{h}$                                                                      | Mais recente                                                               |
| Ano                                                                                       |                                                                                   |                                                                            |
| 2023 × 👻                                                                                  | PCA 2023 Última atualização: 07/06/2023                                           | Valor Estimado B\$ 83 377 999 0416                                         |
| Órgãos                                                                                    | Orgão: 15.461510/0001-33 - FUNDACAO UNIVERSIDADE FEDERAL DE MATO<br>GROSSO DO SUL |                                                                            |
| FUNDACAO UNIVERSIDADE FED × -                                                             |                                                                                   |                                                                            |
| Unidades                                                                                  |                                                                                   |                                                                            |
| Selecione                                                                                 |                                                                                   |                                                                            |
| Municípios                                                                                |                                                                                   |                                                                            |
| Selecione                                                                                 |                                                                                   |                                                                            |
| Esferas                                                                                   |                                                                                   |                                                                            |
| Calasiana                                                                                 |                                                                                   |                                                                            |

6 – NA PRÓXIMA TELA, APARECERÃO OS DADOS GERAIS DO PGC DA UFMS PARA O ANO SOLICITADO. AO CLICAR EM DETALHAR, A PRÓXIMA TELA COMEÇA A MOSTRAR TODAS AS CONTRATAÇÕES APROVADAS PARA O ANO ESCOLHIDO DENTRO DO PGC DA UFMS. ESTAS INFORMAÇÕES SERÃO SOLICITADAS NO TERMO DE REFERÊNCIA DIGITAL. PARA FACILITAR A LOCALIZAÇÃO DOS DADOS QUE SERÃO SOLICITADOS NO TR, BAIXAR A PLANILHA COM O DADOS, NA FORMA ELETRÔNICA:

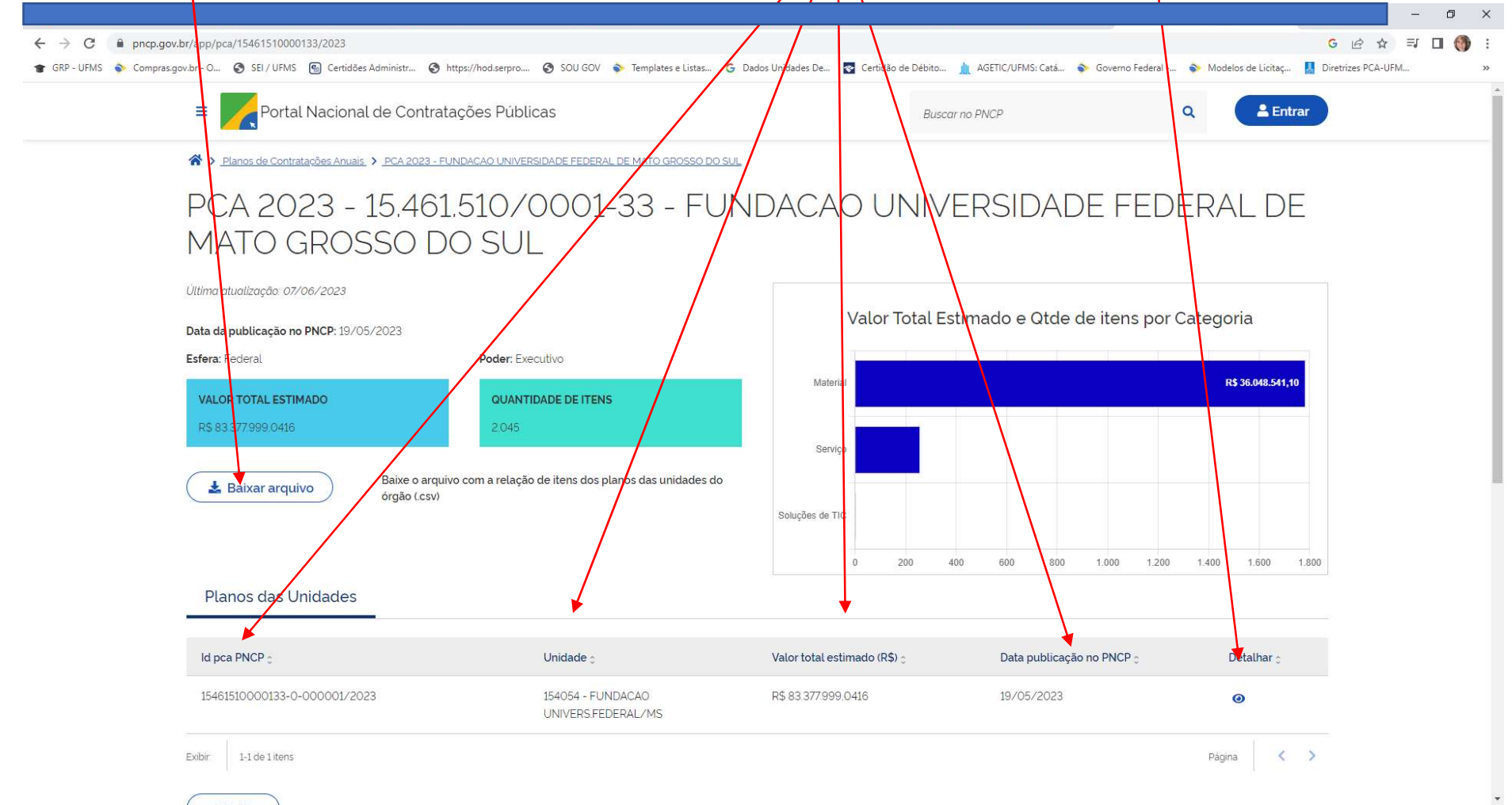

# 7 – O DETALHAMENTO É DEMONSTRADO POR: <u>IDENTIFICAÇÃO (ID) DO ITEM NO PCA</u>, <u>CLASSE/GRUPO DE PRODUTOS</u>. TAMBÉM APARECERÁ O <u>NÚMERO DA CONTRATAÇÃO APROVADA</u>. ESTAS INFORMAÇÕES SERÃO SOLICITADAS NO TERMO DE REFERÊNCIA DIGITAL.

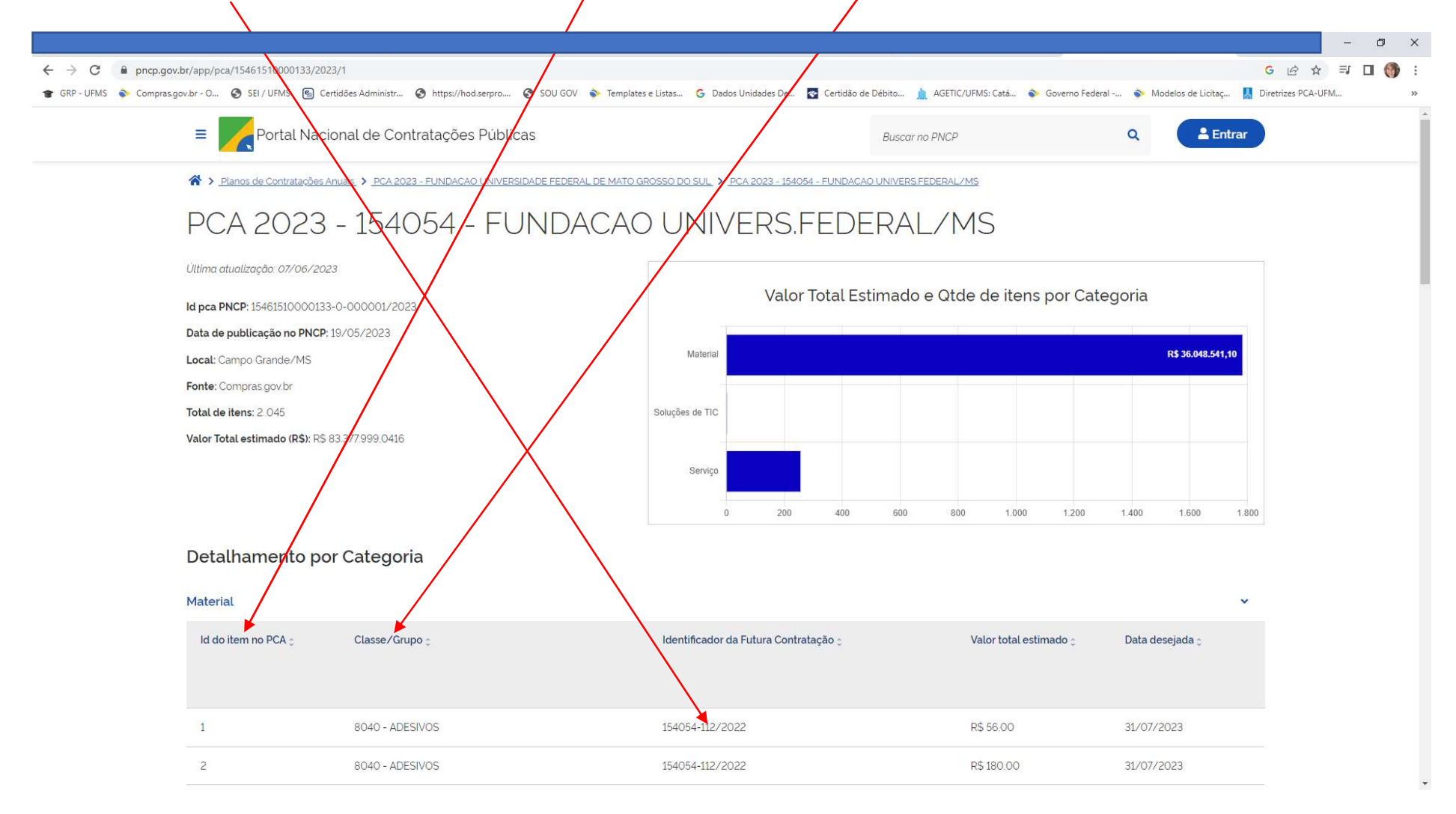

#### 8 – PARA AVANÇAR / RECUAR TELA, BASTA CLICAR NAS SETINHAS NO CANTO INFERIOR DIREITO DA PÁĢINA:

| ≡ <b>P</b> or      | tal Nacional de Contratações Públicas                                                                 |                                            | Buscar no PNCP                  | Q Entrar    |
|--------------------|----------------------------------------------------------------------------------------------------|--------------------------------------------|---------------------------------|-------------|
| 16                 | 871 - SERVIÇOS DE MANUTENÇÃO E REPARO DE<br>PRODUTOS FABRICADOS DE METAL MAQUINARIA E<br>EQUIPAMENTOS | 154054-171/2022                            | R\$ 19.300.00                   | 02/01/2023  |
| 17                 | 871 - SERVIÇOS DE MANUTENÇÃO E REPARO DE<br>PRODUTOS FABRICADOS DE METAL MAQUINARIA E<br>EQUIPAMENTOS | 154054-171/2022                            | R\$ 13700,19                    | 02/01/2023  |
| 18                 | 871 - SERVIÇOS DE MANUTENÇÃO E REPARO DE<br>PRODUTOS FABRICADOS DE METAL MAQUINARIA E<br>EQUIPAMENTOS | 154054-174/2022                            | R\$ 15 000.00                   | 03/04/2023  |
| 19                 | 871 - SERVIÇOS DE MANUTENÇÃO E REPARO DE<br>PRODUTOS FABRICADOS DE METAL MAQUINARIA E<br>EQUIPAMENTOS | 154054-177/2022                            | R\$ 17.500.00                   | 05/05/2023  |
| 20                 | 871 - SERVIÇOS DE MANUTENÇÃO E REPARO DE<br>PRODUTOS FABRICADOS DE METAL MAQUINARIA E<br>EQUIPAMENTOS | 154054-177/2022                            | R\$ 2,500,00                    | 05/05/2023  |
| 21                 | 871 - SERVIÇOS DE MANUTENÇÃO E REPARO DE<br>PRODUTOS FABRICADOS DE METAL MAQUINARIA E<br>EQUIPAMENTOS | 154054-177/2022                            | R\$3000.00                      | 05/05/2023  |
| 22                 | 979 - OUTROS SERVIÇOS DIVERSOS/MISCELÂNEA                                                             | 154054-176/2022                            | R\$ 42.000.00                   | 01/08/2023  |
| Exibir: 1-10 de 25 | 5 itens                                                                                               |                                            |                                 | Página <    |
| < Voltar           |                                                                                                    |                                            |                                 |             |
| PORTAL             |                                                                                                    |                                            | 🐱 https://partaldocan.ioos.coop | amia gau br |
|                    | CIONAL Criado pela Lei nº 14.133/21, d<br>(PNCP) é o sítio eletrônico ofici                           | sial destinado à divulgação centralizada e | -                               | ina govor   |

LEMBRANDO QUE, NOS TERMOS DE REFERÊNCIA REALIZADOS A PARTIR DA LEI 14.133/2021, É OBRIGATÓRIA A IDENTIFICAÇÃO DO PGC, CONFORME MODELOS DA AGU.